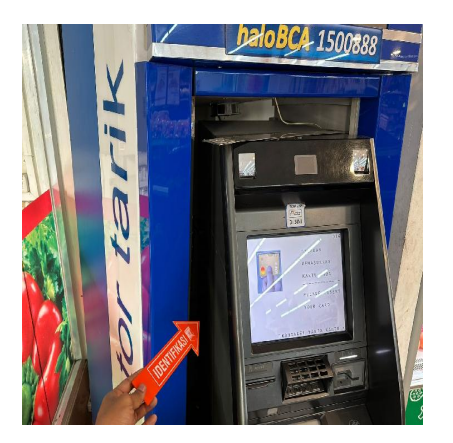

Cara Bayar Tilang Elektronik melalui ATM BCA

# Keterangan

**Cara Bayar Tilang Elektronik melalui ATM BCA.** Saat ini, pembayaran tilang elektronik menjadi lebih mudah dan praktis dengan menggunakan fasilitas perbankan seperti ATM.

Bagi pemilik rekening BCA, pembayaran tilang elektronik dapat dilakukan dengan langkah-langkah yang cukup sederhana melalui mesin ATM BCA.

Berikut panduan lengkap cara membayar tilang elektronik menggunakan ATM BCA

# Cara Bayar Tilang Elektronik melalui ATM BCA

# 1. Persiapkan Kartu ATM dan Nomor Tilang

Sebelum menuju ATM, pastikan Anda telah mempersiapkan kartu ATM BCA Anda dan nomor tilang yang tertera pada bukti tilang elektronik.

Nomor tilang ini biasanya berupa kode unik yang diperlukan untuk proses verifikasi pembayaran.

# 2. Kunjungi ATM BCA Terdekat

Langkah pertama adalah mengunjungi mesin ATM BCA terdekat. Pastikan mesin ATM dalam kondisi baik dan siap digunakan.

Setelah berada di depan mesin ATM, masukkan kartu ATM BCA Anda ke dalam slot kartu yang tersedia.

# 3. Masukkan PIN ATM

Selanjutnya, masukkan nomor PIN ATM BCA Anda.

PIN ini adalah nomor rahasia yang terdiri dari 6 digit dan harus dijaga kerahasiaannya.

#### 4. Pilih Menu 'Transaksi Lain'

Setelah berhasil login, pilih menu "Transaksi Lain" pada layar utama mesin ATM.

Menu ini biasanya terletak di bagian bawah layar dan memungkinkan Anda untuk melakukan berbagai jenis transaksi yang tidak termasuk dalam menu utama.

#### 5. Pilih 'Pembayaran'

Pada menu "Transaksi Lain", pilih opsi "Pembayaran". Menu ini akan menampilkan berbagai jenis tagihan yang dapat dibayar melalui ATM BCA.

#### 6. Pilih 'Pajak dan Tilang'

Di dalam menu pembayaran, pilih kategori "Pajak dan Tilang". Ini adalah opsi yang tepat untuk membayar tilang elektronik.

#### 7. Masukkan Nomor Tilang

Masukkan nomor tilang yang tertera pada bukti tilang elektronik Anda.

Pastikan nomor yang Anda masukkan benar dan sesuai dengan bukti tilang untuk menghindari kesalahan dalam proses pembayaran.

# 8. Konfirmasi Detail Pembayaran

Setelah memasukkan nomor tilang, mesin ATM akan menampilkan detail pembayaran seperti jumlah yang harus dibayar dan nomor tilang.

Periksa kembali detail tersebut untuk memastikan semuanya benar. Jika sudah yakin, pilih opsi untuk melanjutkan pembayaran.

#### 9. Selesaikan Transaksi

Ikuti instruksi pada layar untuk menyelesaikan transaksi.

Setelah pembayaran berhasil, Anda akan menerima struk sebagai bukti pembayaran.

Simpan struk ini dengan baik sebagai referensi jika diperlukan di masa mendatang.

#### 10. Cek Status Pembayaran

Untuk memastikan bahwa pembayaran telah tercatat, Anda dapat memeriksa status tilang Anda melalui situs web resmi atau aplikasi yang disediakan oleh pihak berwenang.

Ini penting untuk memastikan tidak ada masalah atau kesalahan dalam pembayaran.

Dengan mengikuti langkah-langkah di atas, Anda dapat membayar tilang elektronik dengan mudah dan cepat melalui ATM BCA tanpa harus repot pergi ke kantor atau menggunakan metode

pembayaran lainnya.

Selalu pastikan untuk menyimpan bukti pembayaran dan memeriksa status tilang Anda secara berkala untuk memastikan semuanya berjalan lancar.

Artikel memang sengaja dibuat untuk memberikan panduan jelas dan bermanfaat tentang proses pembayaran tilang elektronik melalui ATM BCA.

Jika Anda memiliki pertanyaan lebih lanjut atau memerlukan bantuan tambahan, jangan ragu untuk menghubungi pihak berwenang atau layanan pelanggan BCA.

#### Kategori

1. TIPS

#### Tags

- 1. ATM BCA
- 2. cara
- 3. Cara Bayar Tilang Elektronik
- default watermark 4. Cara Bayar Tilang Elektronik melalui ATM BCA
- 5. Tilang
- 6. Tilang Elektronik
- 7. tips dan cara

# **Tanggal Dibuat**

16 September 2024 Penulis pakguru2022